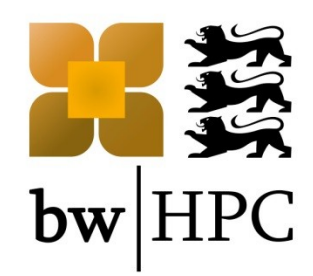

# **Batch System Introduction**

• Andreas Baer, KIT - SCC

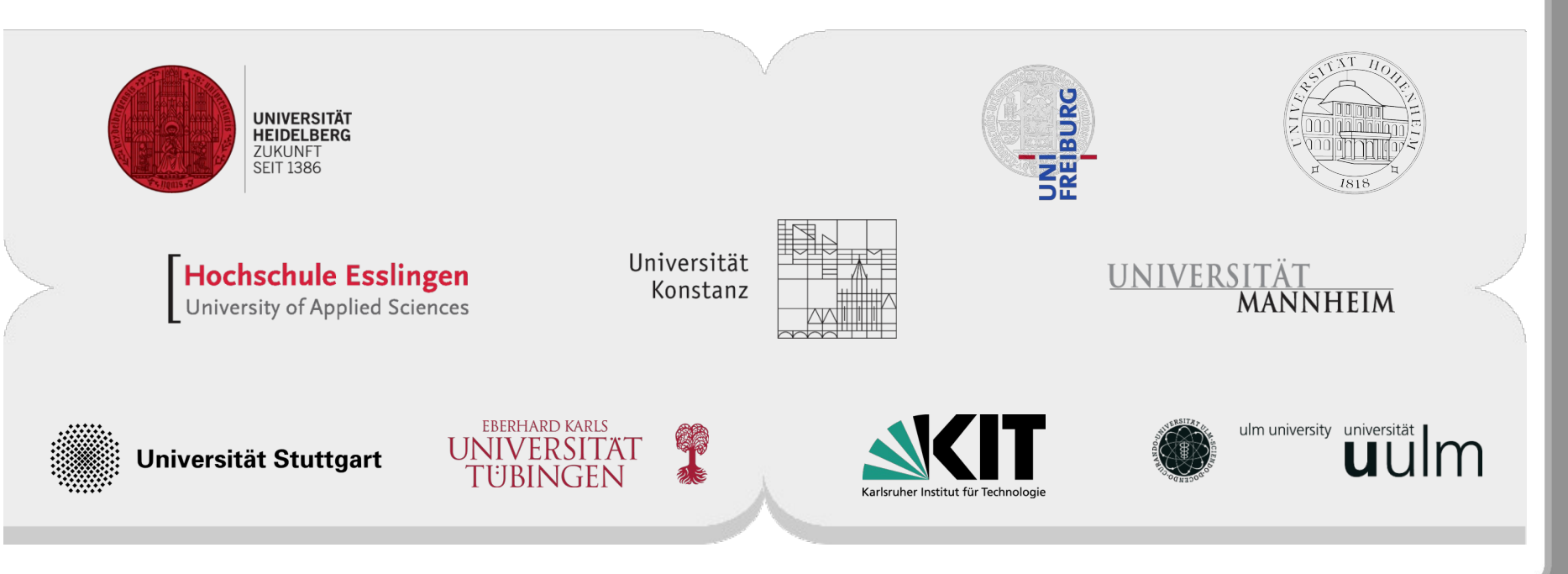

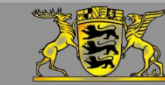

Funding:

www.bwhpc.de

#### **Reference: bwHPC Wiki**

- All information given in this talk can be found at <u>wiki.bwhpc.de</u>:
  - Batch Jobs

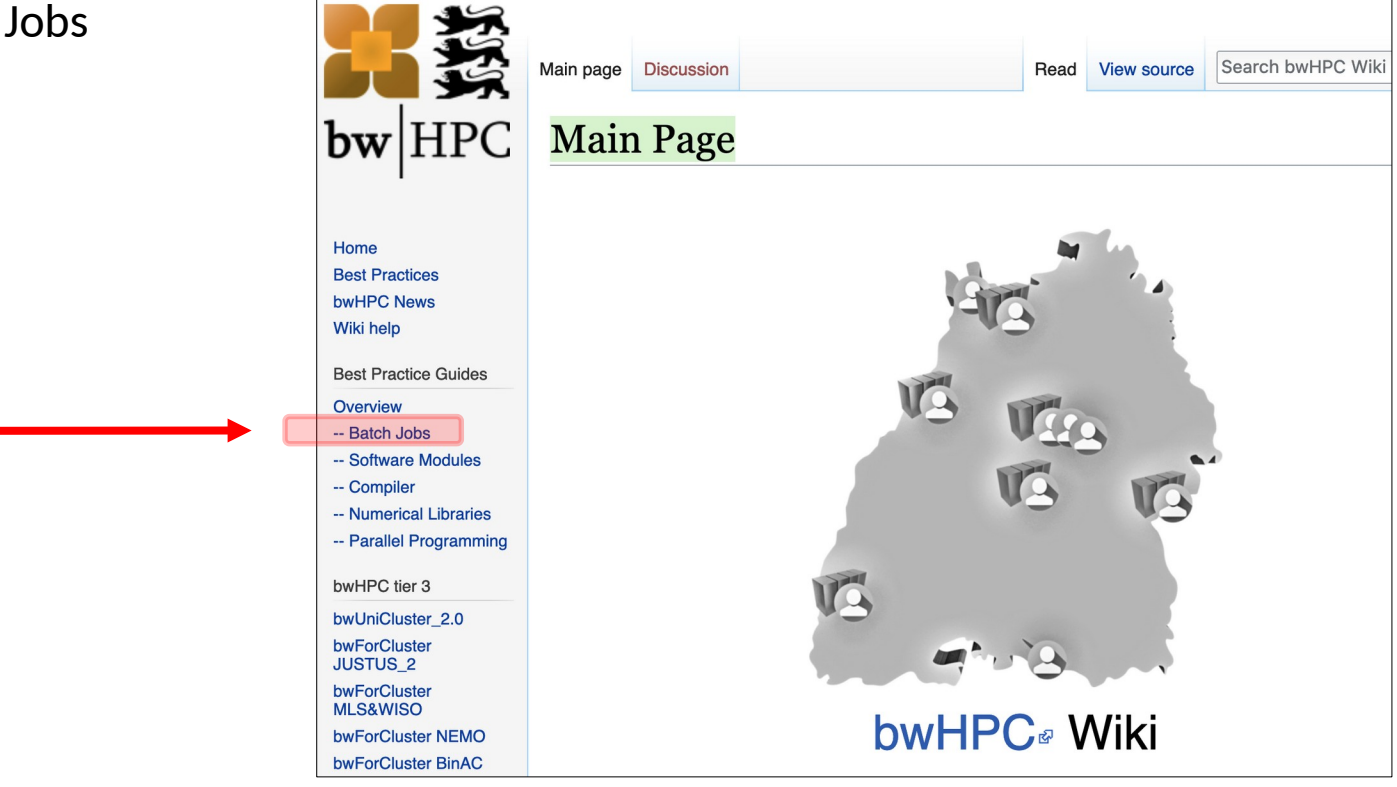

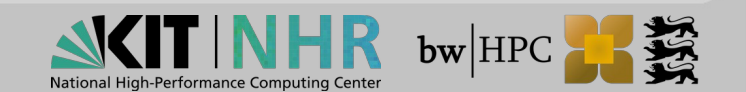

#### **Material: Slides & Scripts**

- https://indico.scc.kit.edu/e/bwhpc\_course\_2022-10-13
- @bwUniCluster:
  - /opt/bwhpc/common/workshops/2022-10-13

# How to read the following slides

| Abbreviation/Colour code                  | Full meaning                                                                                                    |
|-------------------------------------------|----------------------------------------------------------------------------------------------------|
| <pre>\$ command -option value</pre>       | <pre>\$ = prompt of the interactive shell<br/>The full prompt may look like:<br/>user@machine:path\$<br/>The command has been entered in the<br/>interactive shell session</pre> |
| <integer><br/><string></string></integer> | <> = Placeholder for integer, string etc                                                                                                    |

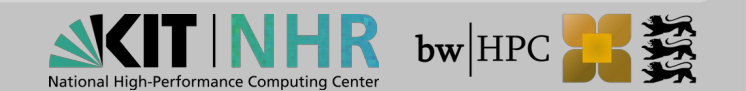

# Batch System

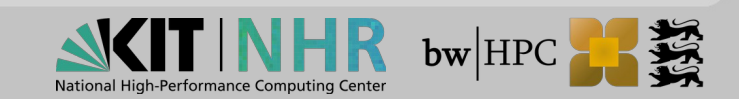

#### **Resource management**

#### Jobs are **NOT** executed by the user

Instead, there is a management system (Batch System)

workload manager (scheduler)

- scheduling, managing, monitoring, reporting
- SLURM (HoreKa, bwUniCluster 2.0, 2x bwForCluster)
- MOAB (2x bwForCluster)
- resource manager
  - control over jobs and distributed compute nodes
  - SLURM (HoreKa, bwUniCluster 2.0, 2x bwForCluster)
  - TORQUE (2x bwForCluster)

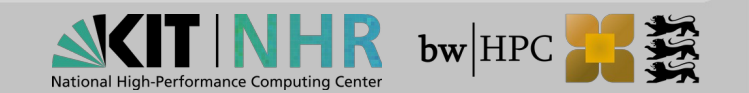

## **Resource and workload manager (1)**

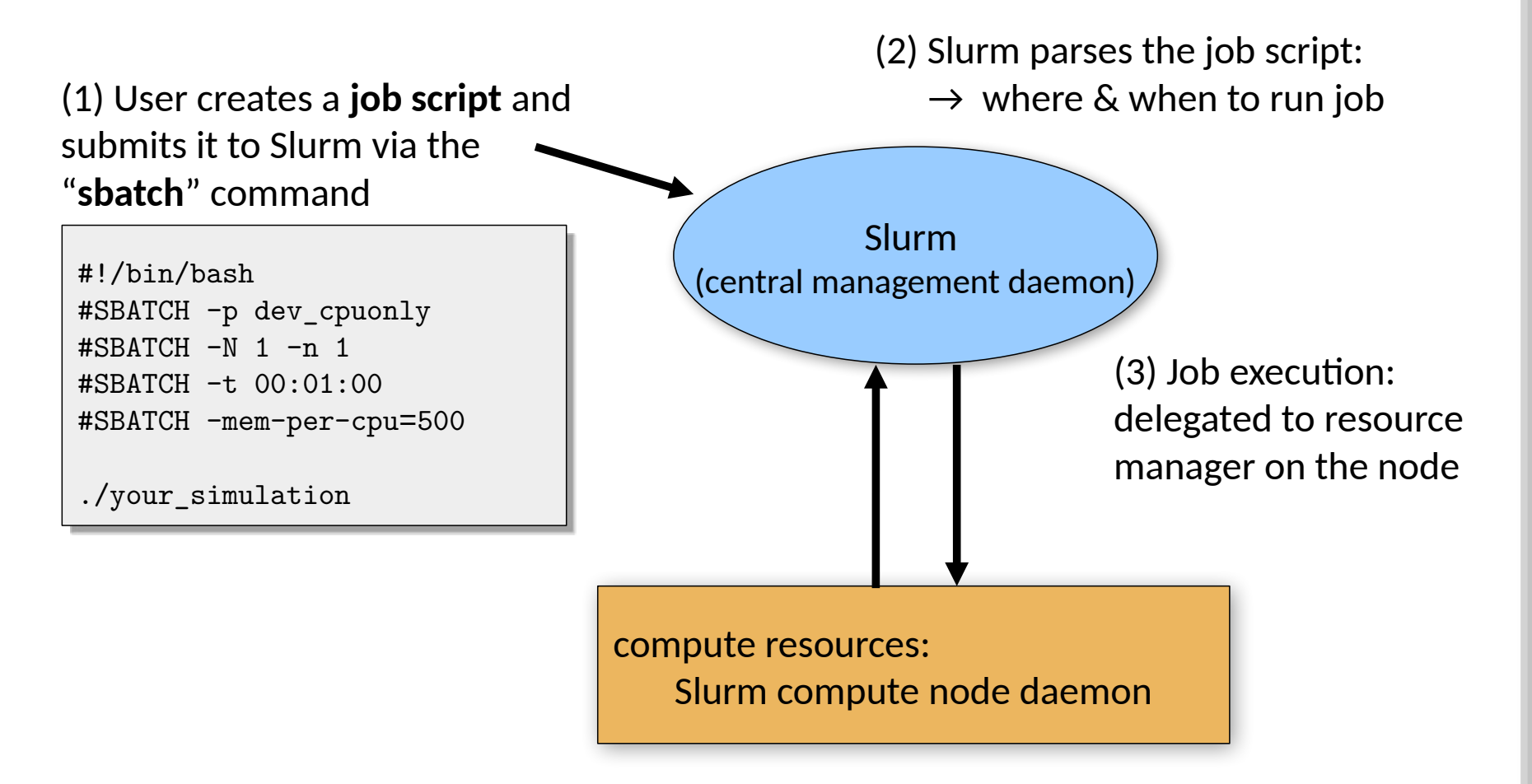

(4) The resource manager executes the job and communicates status information to nodes

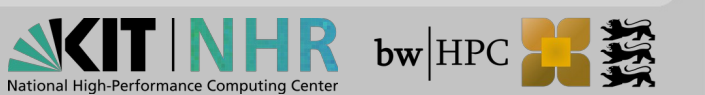

## **Resource and workload manager (2)**

All clusters:

- compute job will only be processed by the batch system
- Running jobs on login nodes not allowed

- Waiting time:
  - depends on:
    - your job demands
    - your demand history
    - ONLY bwUniCluster 2.0: your university's share

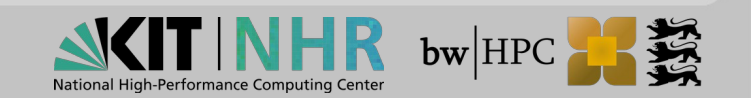

## Job's life cycle

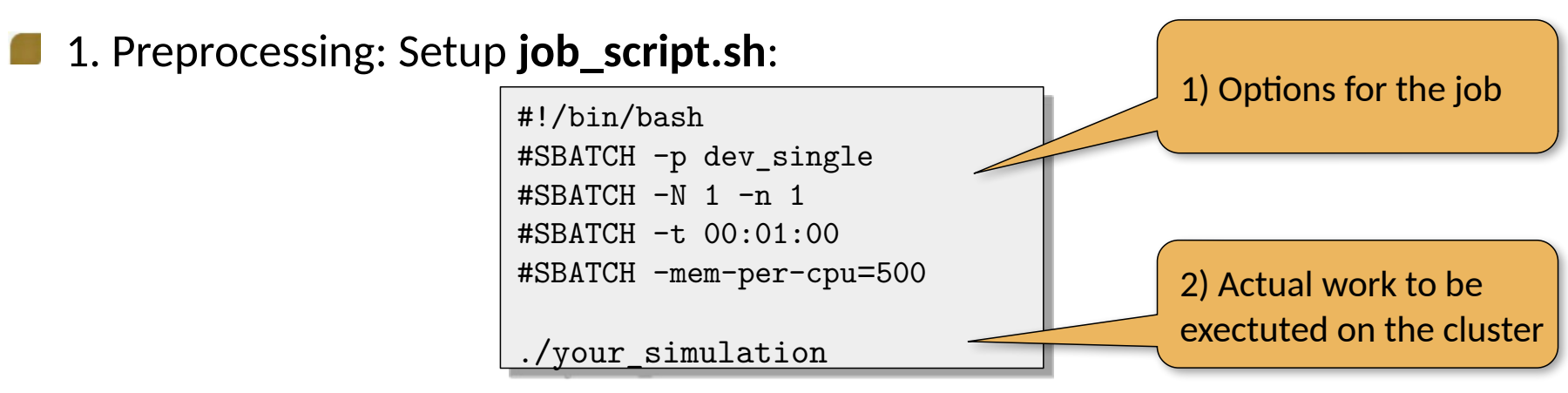

2. Sub<u>mit: ONLY with "**sbatch**" (for interactive jobs</u>: "**salloc**")

\$ sbatch job\_script.sh
<job\_ID>

3. Processing:

\$ squeue
<job\_ID> STATE: "PENDING" → "RUNNING" → "COMPLETED"

4. Postprocessing: Job is finished → check output (default job name) bwUniCluster: slurm-<job\_ID>.out

HoreKa : slurm-<job\_ID>.out

### 1./2. Job Submit: Sbatch options

- <u>https://wiki.bwhpc.de/e/BwUniCluster 2.0 Slurm common Features#sbatch Command Parameters</u> on bwUniCluster 2.0 and
- https://www.nhr.kit.edu/userdocs/horeka/batch/ on HoreKa respectively.
- sbatch options: command line or in your job script

| Command line    | Script                      | Purpose                                                                            |
|-----------------|-----------------------------|------------------------------------------------------------------------------------|
| -N nodes        | #SBATCHnodes=nodes          | Number of nodes to be used.                                                        |
| -n <i>tasks</i> | #SBATCHntasks= <i>tasks</i> | Number of tasks to be launched.                                                    |
| -J name         | #SBATCHjob-name=name        | Gives a user specified name to the job.                                            |
| -p queue        | #SBATCHpartition=queue      | Defines the queue class                                                            |
| mail-type=type  | #SBATCHmail-type=type       | Send email when job begins (BEGIN), ends (END), aborts (FAIL), at each event (ALL) |

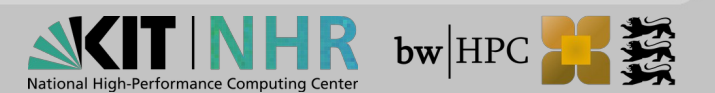

## 1./2. Job Submit: Important Resource Parameters

| Sbatch Resource Options           |                                      |                                        |  |  |  |  |  |
|-----------------------------------|--------------------------------------|----------------------------------------|--|--|--|--|--|
| Command line                      | Script                               | Purpose                                |  |  |  |  |  |
| -t time                           | #SBATCHtime=time                     | Wallclock time limit                   |  |  |  |  |  |
| -N nodes                          | #SBATCHnode=nodes                    | Number of nodes to be used             |  |  |  |  |  |
| -n <i>tasks</i>                   | #SBATCHntasks=tasks                  | Number of tasks to be launched         |  |  |  |  |  |
| -c count                          | #SBATCHcpus-per-task=count           | Number of CPUs required per (MPI-)task |  |  |  |  |  |
| ntasks-per-<br>node= <i>count</i> | #SBATCHntasks-per-node= <i>count</i> | Number of (MPI-)tasks per node         |  |  |  |  |  |
| mem=MB_value                      | #SBATCHmem=MB_value                  | Memory in MegaByte per node            |  |  |  |  |  |
| mem-per-cpu=MB_value              | #SBATCHmem-per-cpu=MB_value          | Memory required per allocated core     |  |  |  |  |  |

- https://wiki.bwhpc.de/e/BwUniCluster\_2.0\_Slurm\_common\_Features#sbatch\_Command\_Parameters on bwUniCluster 2.0 and
- https://www.nhr.kit.edu/userdocs/horeka/batch/ on HoreKa respectively.
- sbatch options: command line or in your job script

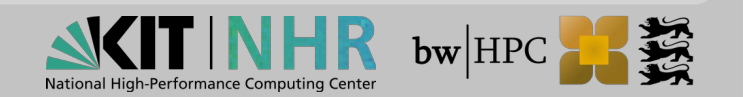

## 1./2. Job Submit: Important Resource Parameters

|                                   | Sbatch Resource Options              |                                        |
|-----------------------------------|--------------------------------------|----------------------------------------|
| Command line                      | Script                               | Purpose                                |
| -t time                           | #SBATCHtime=time                     | Wallclock time limit                   |
| -N nodes                          | #SBATCHnode=nodes                    | Number of nodes to be used             |
| -n <i>tasks</i>                   | #SBATCHntasks=tasks                  | Number of tasks to be launched         |
| -c count                          | #SBATCHcpus-per-task=count           | Number of CPUs required per (MPI-)task |
| ntasks-per-<br>node= <i>count</i> | #SBATCHntasks-per-node= <i>count</i> | Number of (MPI-)tasks per node         |
| mem=MB_value                      | #SBATCHmem=MB_value                  | Memory in MegaByte per node            |
| mem-per-cpu= <i>MB_value</i>      | #SBATCHmem-per-cpu= <i>MB_value</i>  | Memory required per allocated core     |
|                                   |                                      |                                        |

. . .

Use these options in the job script:

#!/bin/bash
#SBATCH -N 1
#SBATCH -n 20
#SBATCH --time=00:02:00
#SBATCH --mem=500mb

Or use them with sbatch:

\$ sbatch -N 1 -n 20 -t 2 --mem=500 <job\_script>

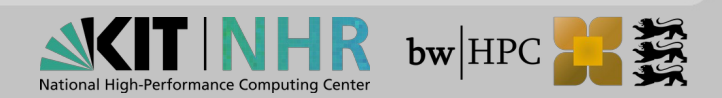

# **bwUniCluster 2.0**

|                              | Thin nodes         | HPC nodes   | Fat nodes   | GPU nodes                            |
|------------------------------|--------------------|-------------|-------------|--------------------------------------|
| Number of nodes              | 100 + 60           | 360         | 6           | 14 (4 GPUs each)<br>10 (8 GPUs each) |
| Number of sockets            | 2                  | 2           | 4           | 2                                    |
| Number of cores per<br>node  | 40                 | 40          | 80          | 40                                   |
| Main memory per<br>node      | 96 GB / 192 GB     | 96 GB       | 3 TB        | 384 GB<br>768 GB                     |
| Local SSD                    | 960 GB SATA        | 960 GB SATA | 4.8 TB NVMe | 3.2 TB NVMe<br>6.4 TB NVMe           |
| Interconnect<br>(InfiniBand) | HDR 100 (blocking) | HDR 100     | HDR         | HDR                                  |

- 0 4 login nodes
- <sup>o</sup> Some additional nodes that will be turned of by end of October

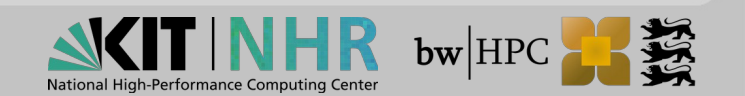

# sbatch -p queues (Important queues of bwUniCluster 2.0)

| queue      | default resources                                | MIN resources | MAX resources                                                    |
|------------|--------------------------------------------------|---------------|------------------------------------------------------------------|
|            |                                                  |               |                                                                  |
| dev_single | time=10, mem-per-cpu=1125mb                      |               | time=30, nodes=1,<br>mem=180000mb, ntasks-<br>per-node=40        |
| single     | time=30, mem-per-cpu=1125mb                      |               | time=72:00:00, nodes=1,<br>mem=180000mb, ntasks-<br>per-node=40  |
| multiple   | time=30,<br>mem-per-cpu=1125mb                   | nodes=2       | time=72:00:00, nodes=128,<br>mem=90000mb, ntasks-per-<br>node=40 |
| gpu_4      | time=10,<br>mem-per-cpu=2178mb<br>cpu-per-gpu=20 | nodes=2       | time=48:00:00, nodes=14,<br>mem=376000, ntasks-per-<br>node=40   |
| fat        | time=10,<br>mem-per-cpu=18750mb                  |               | time=72:00:00, nodes=1,<br>ntasks-per-node=80                    |

https://wiki.bwhpc.de/e/BwUniCluster\_2.0\_Batch\_Queues

Time and memory will be automatically chosen if not set

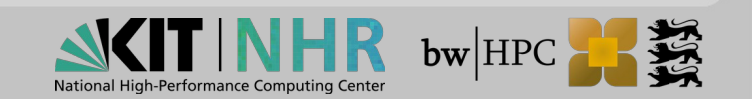

#### **Available Resources**

#### Check available resources via

\$ sinfo\_t\_idle

| xy_ab12340 | @bwunicluster:~ | \$ | sinfo_† | t_idle |      |
|------------|-----------------|----|---------|--------|------|
| Partition  | dev single      | •  | 6       | nodes  | idlo |
| Dertition  | dev_singre      | :  | 0       | nodea  | idle |
| Partition  | STUBLE          | •  | 0       | nodes  | тате |
| Partition  | dev_multiple    | :  | 8       | nodes  | idle |
| Partition  | multiple        | :  | 3       | nodes  | idle |
| Partition  | fat             | :  | 0       | nodes  | idle |
| Partition  | dev_multiple_e  | :  | 8       | nodes  | idle |
| Partition  | multiple_e      | :  | 3       | nodes  | idle |
| Partition  | dev_special     | :  | 2       | nodes  | idle |
| Partition  | special         | :  | 0       | nodes  | idle |
| Partition  | gpu_4           | :  | 0       | nodes  | idle |
| Partition  | dev_gpu_4       | :  | 1       | nodes  | idle |
| Partition  | gpu_8           | :  | 0       | nodes  | idle |

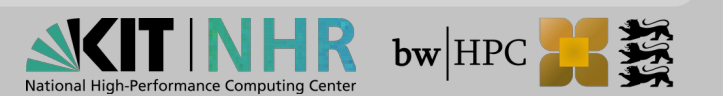

## Tutorial 1a – bwUniCluster

- **Goal:** Use the Batch System to execute "printenv" on the cluster
- 1) Create a file "submit\_script.sh" and set the following options in the submit

script:

- 1 task
- 500 MB memory
- Time: 5 minutes

#!/bin/bash
#SBATCH [???]
#SBATCH --time=00:05:00
#SBATCH --mem=500

[?????]

- 2) After defining these options, insert the command to be exectuted at the end of the jobscript ("printenv")
- **3)** Save the jobscript and submit it to the Batch System with

\$ sbatch -p single --reservation=ws submit\_script.sh

- You can use "squeue" to see the status of your job
- 4) Look in the output file of your job (slurm-<jobID>.out) for variables starting with "SLURM\_". These can be used to get information on how the job was started

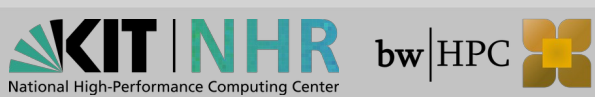

### **Tutorial 1a – Solution**

Create a file named "**submit\_script.sh**" with the following content:

#!/bin/bash
#SBATCH -n 1
#SBATCH --time=00:05:00
#SBATCH --mem=500

printenv

Save the file and submit it with ("--reservation=ws" only for this workshop)

\$ sbatch -p single --reservation=ws submit\_script.sh

In the output file, you can find the SLURM variables:

For example: "**SLURM\_JOB\_PARTITION=cpuonly**" means:

In the job script, we have not defined a partition but the job was submitted

to the "cpuonly" partition with sbatch command

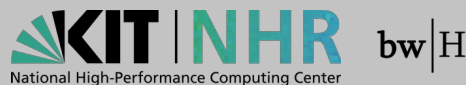

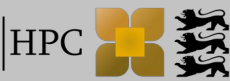

# Tutorial 1b

- 1) Modify your submit script so that instead of "printenv" the value of "SLURM\_NPROCS" is printed (Hint: Use echo)
- Submit your job again, but this time use sbatch to specify the number of processes:
- \$ sbatch -p single --reservation=ws -n 4 submit\_script.sh
- 2) Check in your output file if the number of processes is "1" as specified in the submit script or "4" as specified directly with sbatch

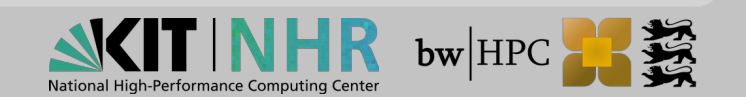

### **Tutorial 1b - Solution**

Modify your submit script to print the variable **SLURM\_NPROCS** 

| #!/bin/bash          |
|----------------------|
| #SBATCH -n 1         |
| #SBATCHtime=00:01:00 |
| #SBATCHmem=500       |
| echo \$SLURM NPROCS  |

Save the file and submit it with

\$ sbatch -p single --reservation=ws -n 4 submit\_script.sh

In the output file the number of processes is printed: slurm-<job-ID>.out

4

The options given directly to sbatch take precedence over the options in the submit script

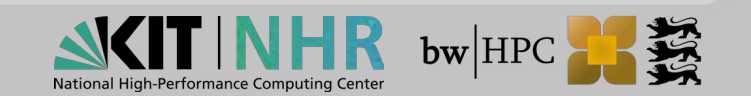

### Job life cycle: 3. Processing (1)

After submit command: if successful it returns <job-ID>

```
$ sbatch submit_script.sh
```

Submitted batch job 1487560

- Monitoring" via:
  - 3.a.

scontrol show job <job-ID>

3.b.

squeue

**3.c. Login to compute node:** 

srun --jobid=<id> --pty [--overlap] /usr/bin/bash

#### "Modifying" via:

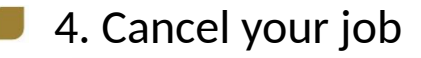

scancel <job-ID>

## 3.a. Processing - scontrol show job (1)

#### After submission of your script submit\_script.sh

| <pre>\$ scontrol show job <job-id></job-id></pre>            | 1) Consumed resources will be booked on your |
|--------------------------------------------------------------|----------------------------------------------|
| JobId=1487569 JobName=submit_script.sh                       | university                                   |
| UserId=ab1234(27049) GroupId=scc(12345)                      | 2) Your ich stata                            |
| Priority=4298 Nice=0 Account=kit QOS=normal                  | 2) Your Job state                            |
| <pre>JobState=RUNNING Reason=Prolong Dependency=(null)</pre> |                                              |
| Requeue=1 Restarts=0 BatchFlag=1 Reboot=0 ExitCode=0:0       | 3) Your time logging                         |
| RunTime=00:00:19 TimeLimit=00:10:00 TimeMin=N/A              |                                              |
| SubmitTime=2021-10-13T00:06:58 EligibleTime=2021-10-13       |                                              |
| AccrueTime=2021-10-13T00:06:59                               |                                              |
| StartTime=2021-10-13T00:06:59 EndTime=2021-10-13T00:16:59    |                                              |
| SuspendTime=None SecsPreSuspend=0 LastSchedEval=             | (1) Your colocted regulation                 |
| Partition=dev_single AllocNode:Sid=uc2n997:2170796           | 4) Your selected partition                   |
| ReqNodeList=(null) ExcNodeList=(null)                        |                                              |
| NodeList=uc2n362                                             | 5) Your node list and                        |
| BatchHost=uc2n362                                            | Node on which job                            |
|                                                              | started                                      |

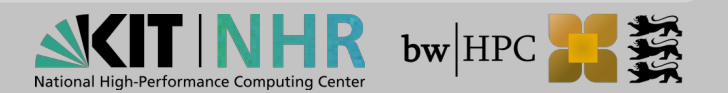

## 3.a. Processing - scontrol show job (2)

#### After submission of your script **submit\_script.sh**

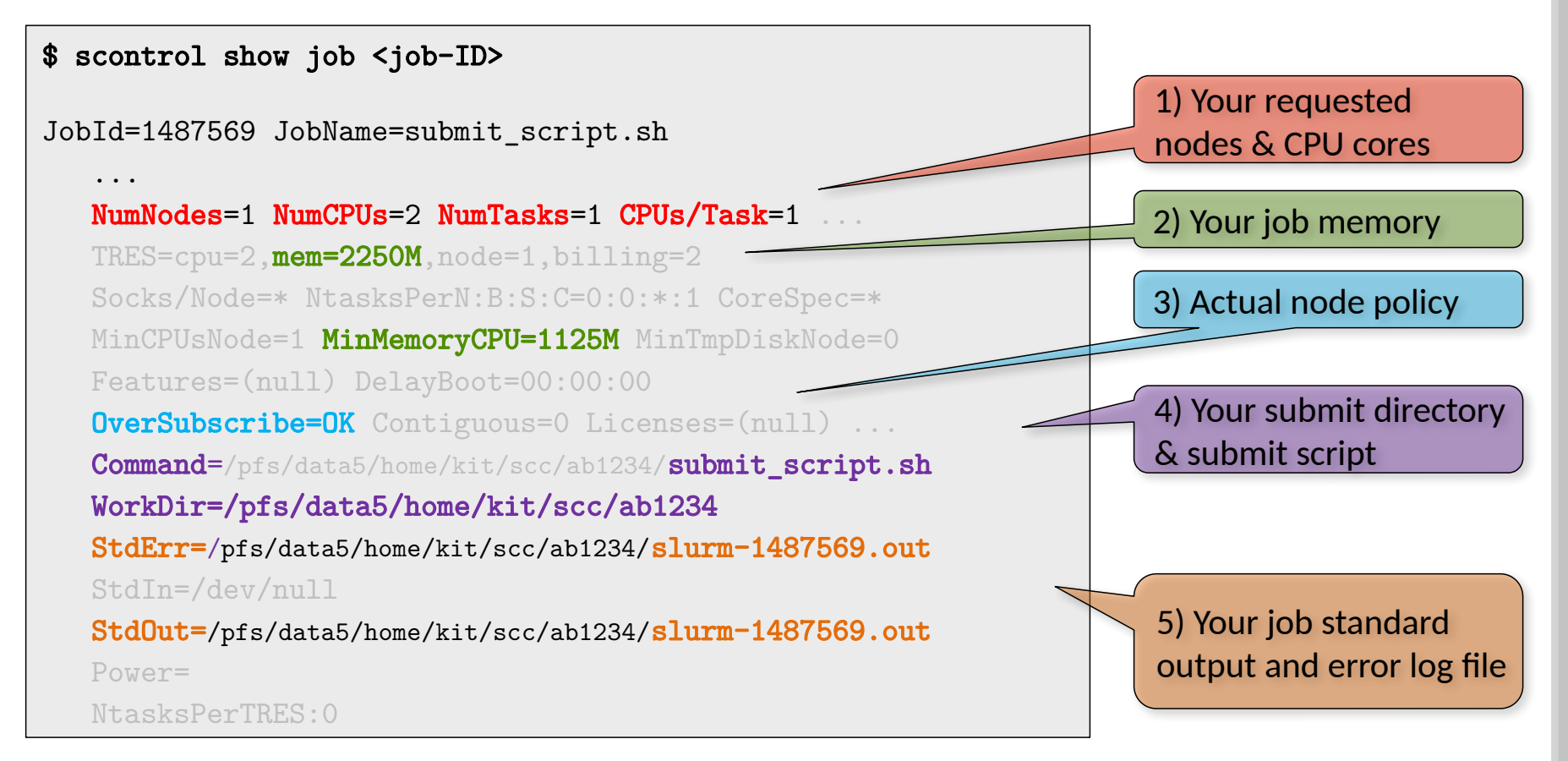

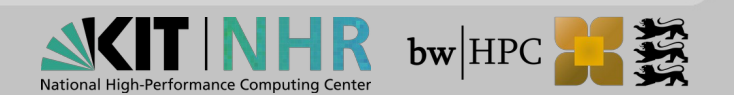

#### 3.b. Processing - squeue

#### After submission of your script **submit\_script.sh**

| \$ squeue                                      |         |          |        |         |          |         |            |
|------------------------------------------------|---------|----------|--------|---------|----------|---------|------------|
| JOBID PARTITION NAME USER S                    | ST :    | TIME N   | ODES N | ODELIS  | T(REASON | 1)      |            |
| 1487570 dev_singl submit_s ab1234              | R (     | 0:05     | 1 u    | 1c2n362 |          |         |            |
| ¢ gauouolong                                   |         |          |        |         |          |         |            |
| a sdrare tong                                  |         |          |        |         |          |         |            |
| JOBID PARTITION NAME USER                      | STATE   | TIM      | E TIME | LIMI    | NODES N  | ODELIS  | ST(REASON) |
| 1487570 dev_singl submit_s ab1234 R            | RUNNING | 2:49     | 9      | 10:00   | 1 u      | 1c2n362 | 2          |
| Ioh states:                                    | Whe     | ≏n i∩h i | s nen  | ding∙ e | vnecter  | l star  | time?      |
| = PD = PFNDING                                 |         |          | 5 pen  |         | Apeciei  |         | . chine .  |
| P - PIINNTNC                                   | \$ sque | uest     | art    |         |          |         |            |
| = $R$ $ R$ $R$ $R$ $R$ $R$ $R$ $R$ $R$ $R$ $R$ | t Dquo  |          |        |         |          |         |            |
| $\square$ CD = COMPLETED                       | JOB     | ID       |        | STA     | RT_TIME  | SCH     | EDNODES    |
|                                                | 14875   | 70       | 2021-  | 10-14T1 | 0:10:10  |         | uc2n362    |
| $\blacksquare$ F = FAILED                      |         |          |        |         |          |         |            |
| $\blacksquare$ CA = CANCELLED                  |         |          |        |         |          |         |            |

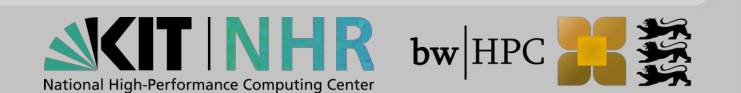

#### 3.b. Processing - sacct

After submission of your script submit\_script.sh

Display accounting data of your job and job steps?

| <pre>\$ sbatch submit_script.sh Submitted batch job 1487652</pre> |                       |            |         |           |           |          |  |  |
|-------------------------------------------------------------------|-----------------------|------------|---------|-----------|-----------|----------|--|--|
| \$ sacct -j 14                                                    | 487652                |            |         |           |           |          |  |  |
| JobID                                                             | JobName               | Partition  | Account | AllocCPUS | State     | ExitCode |  |  |
|                                                                   |                       |            |         |           |           |          |  |  |
| 1487652                                                           | <pre>submit_sc+</pre> | dev_single | kit     | 2         | RUNNING   | 0:0      |  |  |
| 1487652.bat+                                                      | batch                 |            | kit     | 2         | RUNNING   | 0:0      |  |  |
| 1487652.ext+                                                      | extern                |            | kit     | 2         | RUNNING   | 0:0      |  |  |
| 1487652.0                                                         | hostname              |            | kit     | 2         | COMPLETED | 0:0      |  |  |
| 1487652.1                                                         | bash                  |            | kit     | 2         | RUNNING   | 0:0      |  |  |

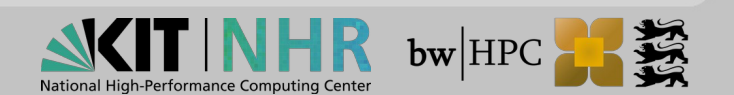

#### **3.c. Processing - Compute node login**

Once your job is running (state=R),

login to dededicated nodes is possible:

```
ab1234@uc2n997:~$ sbatch submit_script.sh
Submitted batch job 1487652
ab1234@uc2n997:~$ squeue
JOBID PARTITION NAME USER ST TIME NODES NODELIST(REASON)
1487652 dev_singl submit_s ab1234 R 2:42 1 uc2n0362
ab1234@uc2n997:~$ srun --jobid=1487652 --pty /usr/bin/bash
ab1234@uc2n362:~$
```

The command srun adds another step to your job,

Once main jobs finishs, this job step is cancelled automatically:

```
ab1234@uc2n362:~$
slurmstepd: error: *** STEP 1487652.2 ON uc2n362 CANCELLED AT 2021-10-
13T10:35:52 ***
exit
srun: Job step aborted: Waiting up to 32 seconds for job step to finish.
ab1234@uc2n997:~$
```

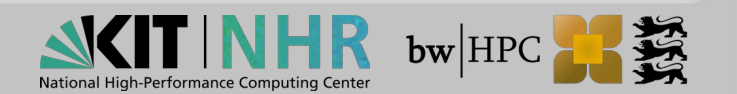

#### 3.d. Processing - Change status of your job

- Once your job is submitted (state=**PD or R**),
  - You can cancel your job

| <pre>\$ sbatch submit_script.sh Submitted batch job 1487683</pre> |          |        |    |   |      |       |                  |  |
|-------------------------------------------------------------------|----------|--------|----|---|------|-------|------------------|--|
| \$ scancel 1487683                                                |          |        |    |   |      |       |                  |  |
| JOBID PARTITION                                                   | NAME     | USER   | ST | ] | ΓIME | NODES | NODELIST(REASON) |  |
| 1487683 dev_singl s                                               | submit_s | ab1234 | R  | 2 | 2:42 | 1     | uc2n362          |  |

#### Check with sacct :

| \$ sacct -j 1487683 |                       |            |         |           |            |          |
|---------------------|-----------------------|------------|---------|-----------|------------|----------|
| JobID               | JobName               | Partition  | Account | AllocCPUS | State      | ExitCode |
|                     |                       |            |         |           |            |          |
| 1487683             | <pre>submit_sc+</pre> | dev_single | kit     | 2         | CANCELLED+ | 0:0      |
| 1487683.bat+        | batch                 |            | kit     | 2         | CANCELLED  |          |
| 1487683.ext+        | extern                |            | kit     | 2         | CANCELLED  |          |

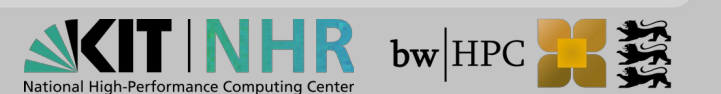

# **Tutorial 2**

- Modify your submit script so that it executes a command to wait for 600 seconds (sleep 600)
- Set walltime to 10 minutes and give your job a name
- Submit your job script with sbatch
- Use squeue to check the status of your job
- Use scontrol show job to see from which directory you started your job
- Use scancel <job-ID> to cancel your job

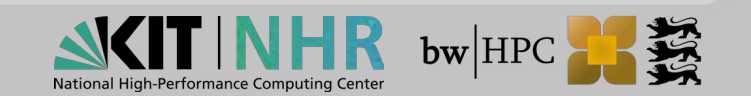

## **Tutorial 2 - Solution**

#### Modify your submit script

```
#!/bin/bash
#SBATCH -N 1 -n 1
#SBATCH -t 00:10:00
#SBATCH --mem-per-cpu=500
#SBATCH -J myJobName
sleep 600
```

Save the file and submit it with

\$ sbatch -p single --reservation=ws submit\_script.sh

Get your start directory of your jobs

\$ scontrol show job 1487685 | grep WorkDir WorkDir=/pfs/data5/home/kit/scc/ab1234/workshop

#### Use **scancel <job-ID>** to cancel your job

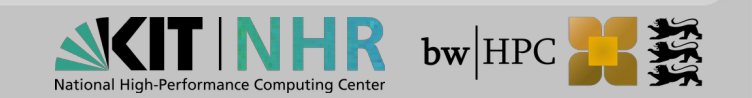

### **Interactive jobs**

#### Jobs on login nodes are not permitted

#### Solution: interactive slurm jobs

Access compute nodes and work on them interactively

```
Job is waiting to start, Do
ab1234@uc2n997$ salloc -p ws -n 1 -t 10 --mem=2000
                                                                    Not interupt the command
salloc: Granted job allocation 1487738
                                                                    Job running. You are
salloc: Waiting for resource configuration
                                                                    now on a compute node
salloc: Nodes uc2n362 are ready for job
ab1234@uc2n362:~$ {Now you can work on the compute node}
salloc: Job 1487738 has exceeded its time limit and its allocation has been revoked.
srun: Job step aborted: Waiting up to 32 seconds for job step to finish.
slurmstepd: error: *** STEP 1487738.interactive ON uc2n362 CANCELLED AT 2021-10-
13T13:02:41 DUE TO TIME LIMIT ***
                                                                    Requested time for the
exit
                                                                    interactive job ran out
srun: error: uc2n362: task 0: Exited with exit code 127
ab1234@uc2n997:~$
                         Back on the login node
```

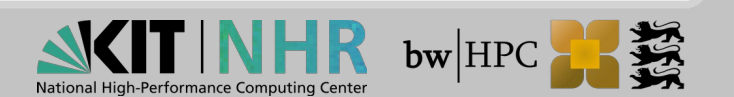